## OutLook 基本設置(五)

到目前為主,基本上您應該可以收發信件,雖然 **OutLook** 已經預設好很多,而 且大多符合我們的習慣的參數,但是我們還可進一步優化參數,更符合我們的作業 要求,尤其現代垃圾郵件氾濫,夾帶病毒木馬等,我們更應小心以對。

這個教學能讓您:了解選項中,比較會影響我們作業的一些設置,我們將進一 步優化它。

| ŢĨ | 具(T) 執行(A) 説明(H)                                         | 選項 ? ×                                              | 1 |
|----|----------------------------------------------------------|-----------------------------------------------------|---|
|    | 傳送/接收(Ē) ▶                                               | 偏好 那件設定   郵件格式   拼字檢查   安全性   其他                    |   |
|    | 尋茲①   通訊錄(B) Ctrl+Shift+B   規則及通知(L)   清理 "刪除的郵件" 資料夾(Y) | 電子郵件<br>變更郵件的外觀以及處理的方式。<br>垃圾郵件(U) 電子郵件選項(M)<br>行事曆 |   |
|    | 電子郵件帳號(À)<br><del>自訂(○)</del><br>選項(○)<br>¥              | 打開 OutLook 點選工具 選項 A 偏好 A 垃圾郵件                      |   |

改變保護層級到高,這個非常重要,但是您要經常檢查垃圾信件資料夾,是否包含 了重要信件。

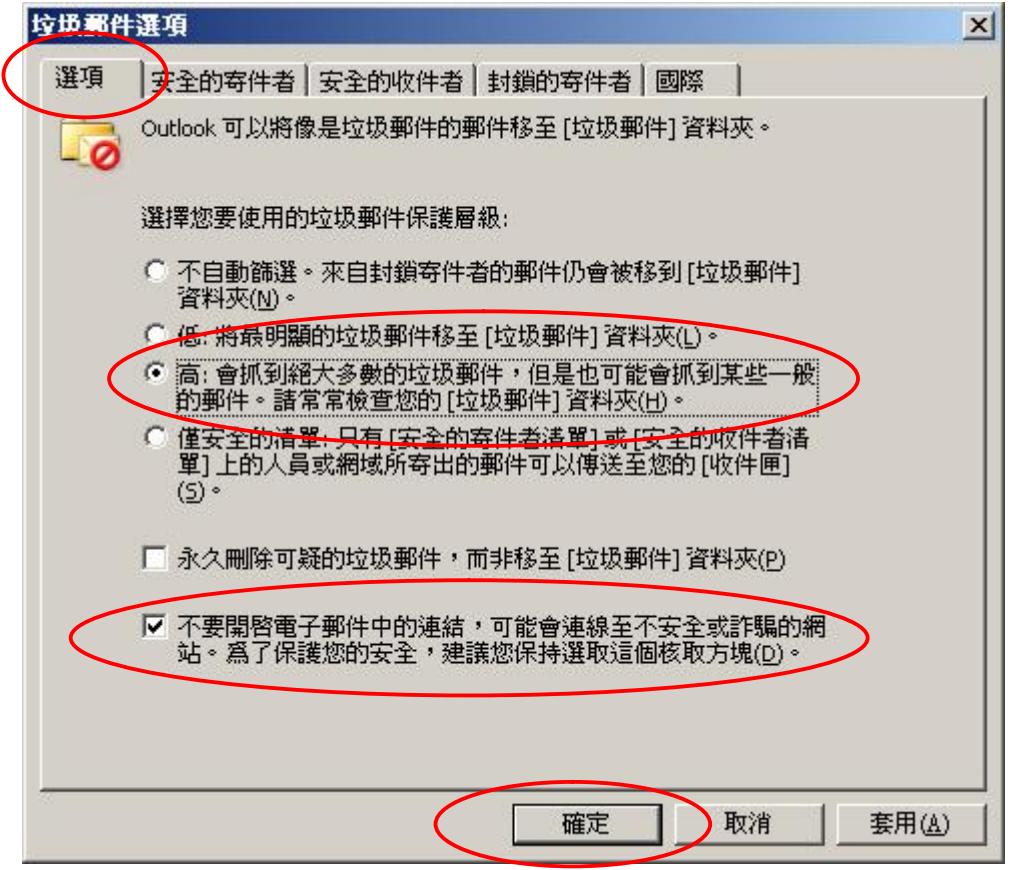

按確定

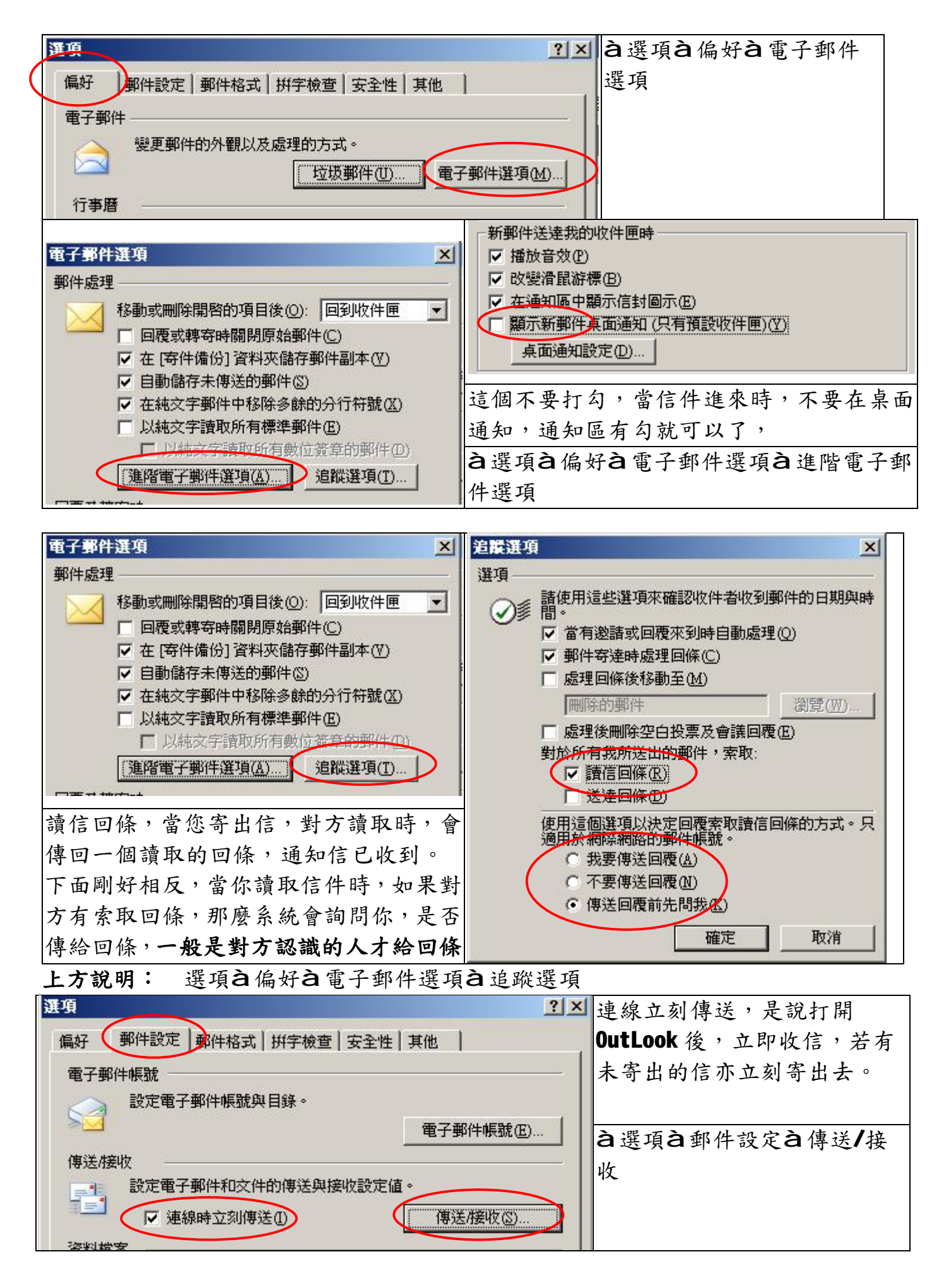

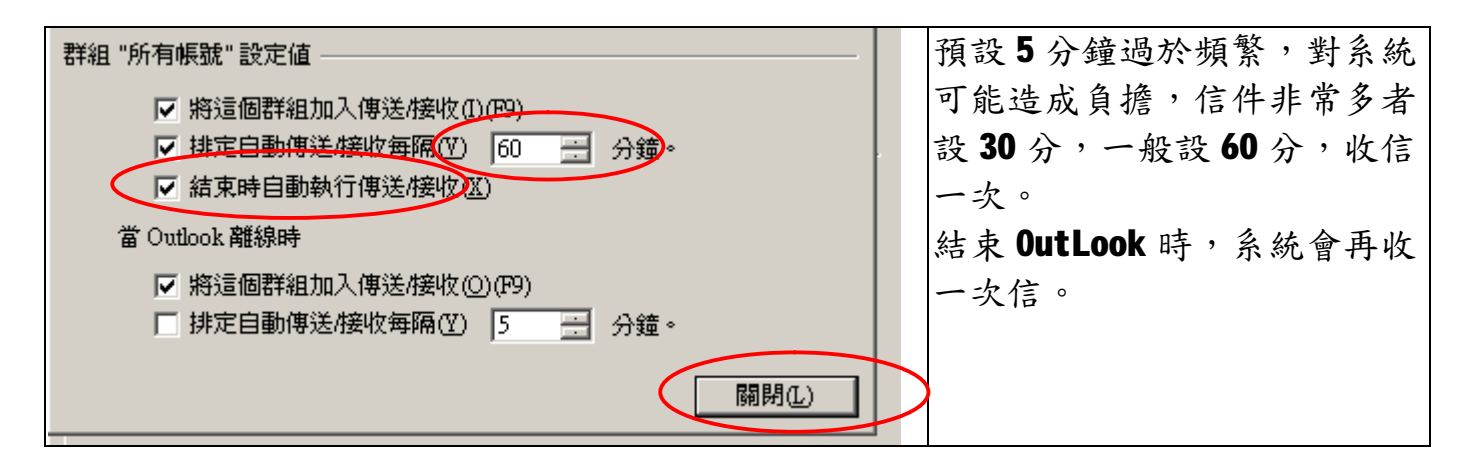

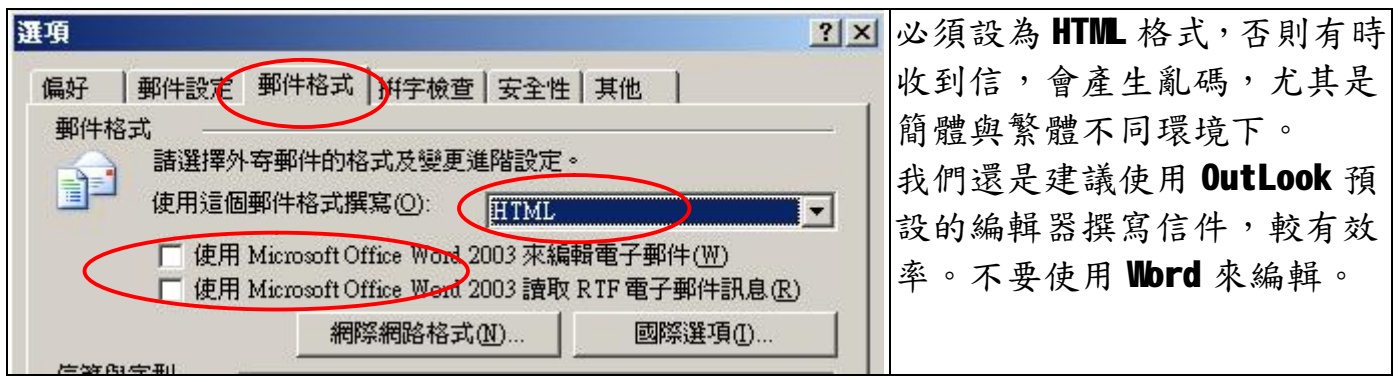

à選項à郵件格式

| 選項 ? 🗙                                                                                           | 您應該建立一個簽名檔,就 |
|--------------------------------------------------------------------------------------------------|--------------|
| 偏好   郵件設定 郵件格式   拼字檢查   安全性   其他                                                                 | 好像是附了一張名片在信  |
| 郵件格式                                                                                             | 中,信件中的帳號一般都是 |
| 請選擇外寄郵件的格式及變更進階設定。                                                                               | 英文,除非跟你經常來往, |
|                                                                                                  | 否則不易讓對方知道您是  |
| ── 使用 Microsoft Office Word 2003 來編輯電子郵件(₩)<br>── 使用 Microsoft Office Word 2003 讀取 RTF 電子郵件訊息(R) | 誰。           |
| 網際網路格式(11) 國際選項(1)                                                                               | 選取帳號使用的簽名,是  |
| 信箋與字型                                                                                            | 說,如果你有多個帳號,您 |
| 使用信箋變更您的預設字型和樣式、變更色彩及新增背景到您的 ####################################                                | 可以,為每個帳號製作一份 |
| 使用這個信箋作爲預設值(2): <無>                                                                              | 簽名。          |
| 字型(F)   挑選信箋(T)                                                                                  |              |
| 簽名                                                                                               |              |
| 選取帳號要使用的簽名①: Penkt                                                                               |              |
| 新郵件的簽名(E): <無>                                                                                   |              |
| 回覆和轉穿郵件的簽名(P): <=>(無> <=>                                                                        |              |
| 建立簽名(④)                                                                                          |              |
|                                                                                                  |              |
|                                                                                                  |              |
| 確定 取消 套用(A)                                                                                      |              |

à選項à郵件格式à建立簽名

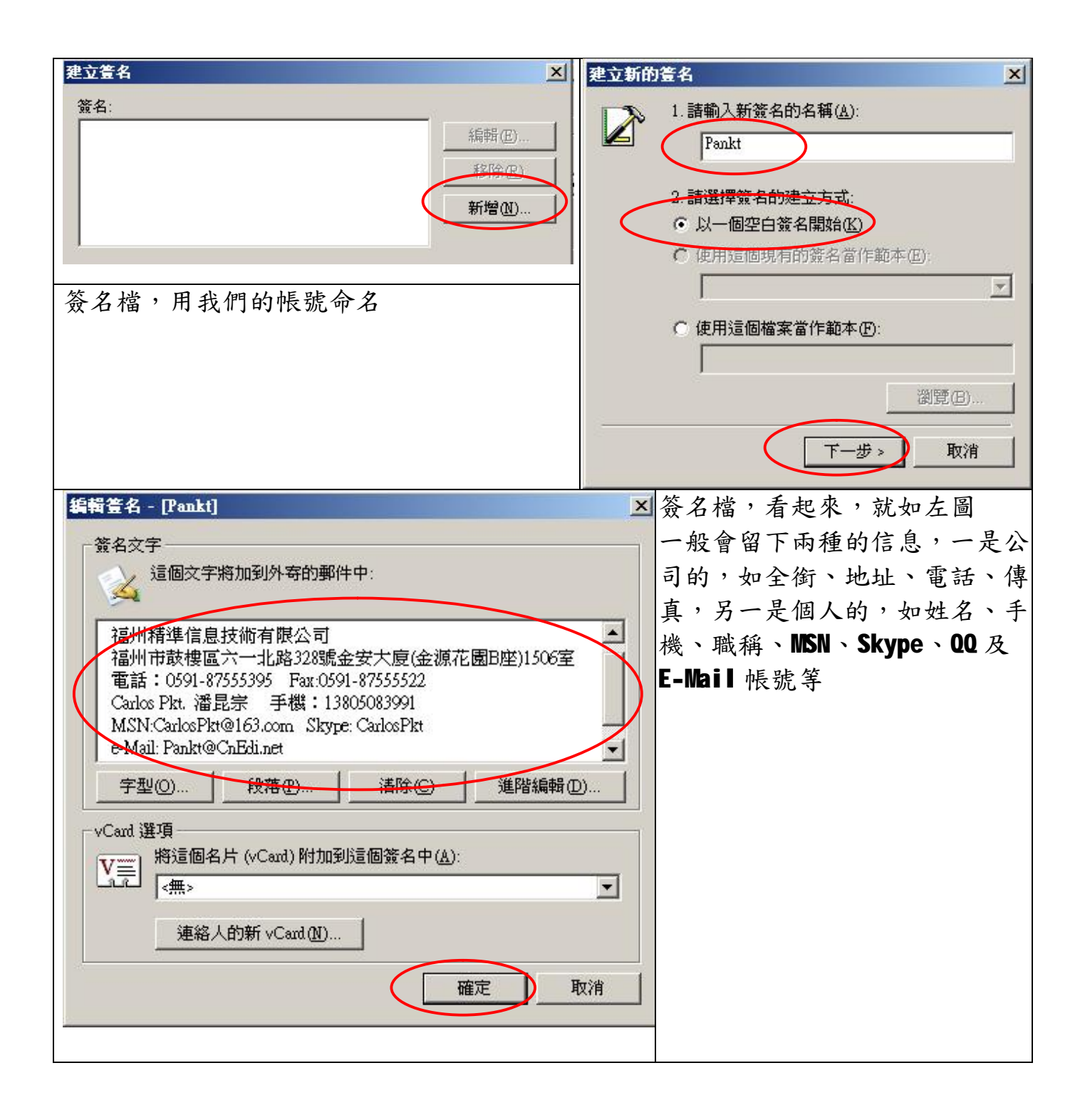

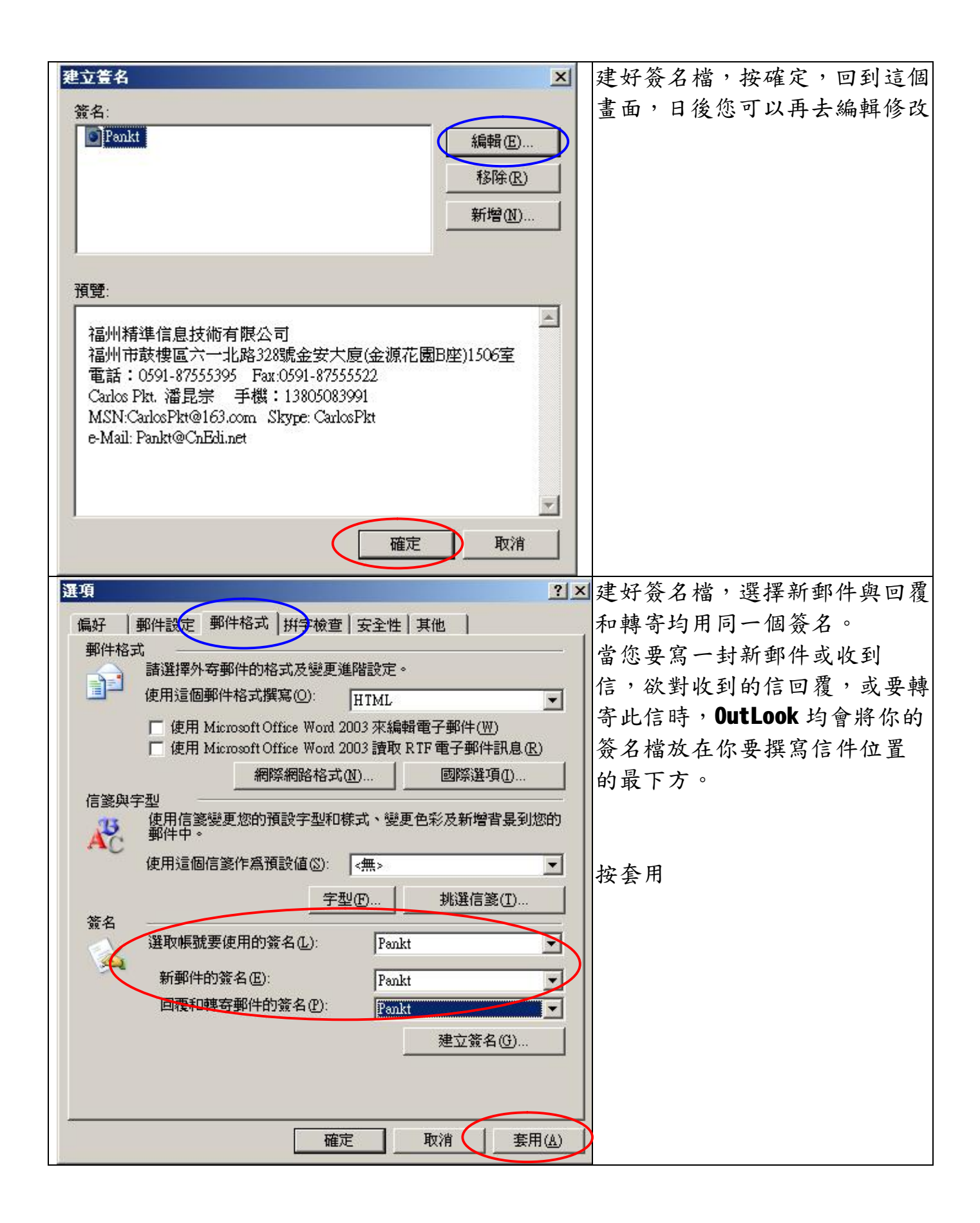

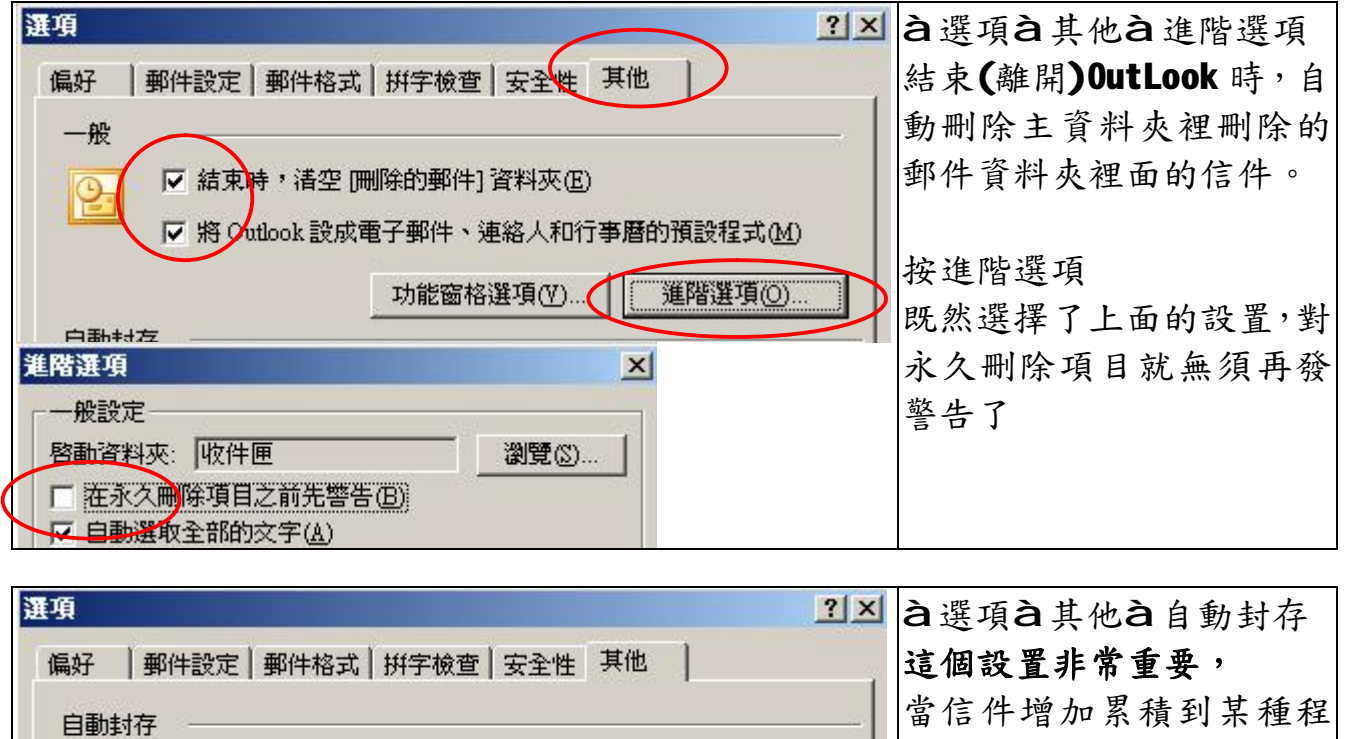

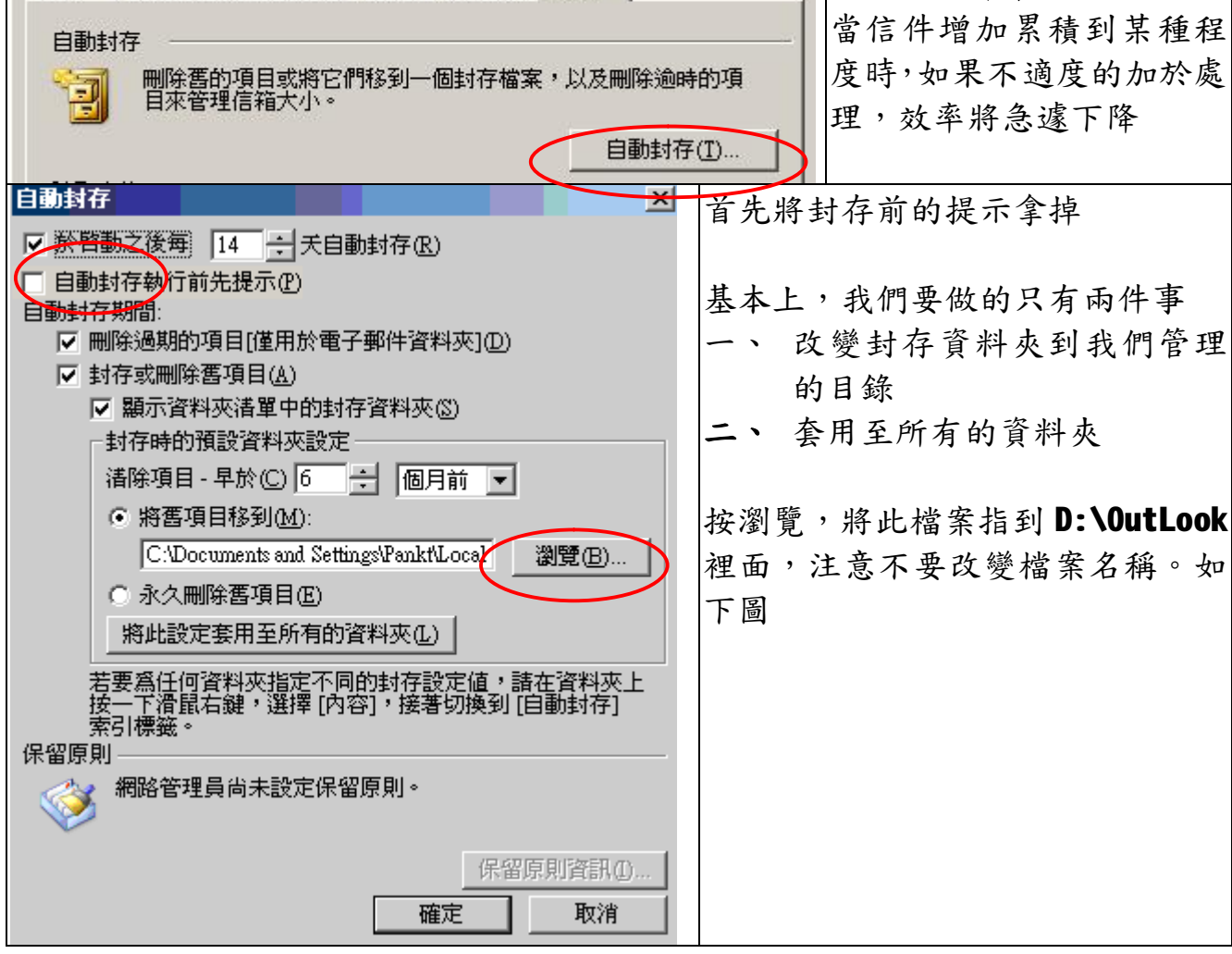

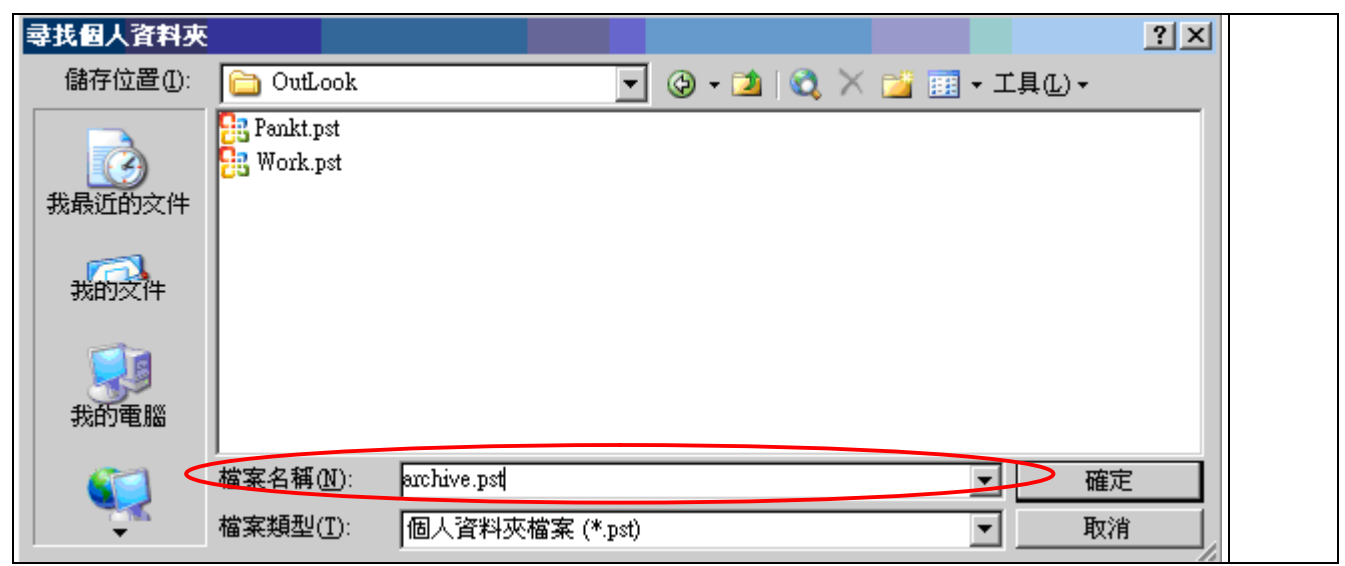

選擇資料夾(D:\OutLook\)按確定,回到下圖,注意路徑目錄與檔案名稱

| 自動封存                                                               | 书 | 安套用所有的資料夾      |
|--------------------------------------------------------------------|---|----------------|
| ✓ 於啓動之後每 14 ÷ 天自動封存(R)                                             | 注 | 主意:您應該詳細的閱讀藍框的 |
| □ <u>自動封存執行前先提示(P)</u><br>□ □ □ □ □ □ □ □ □ □ □ □ □ □ □ □ □ □ □    | 彭 | <b>兑明。</b>     |
| 目動到行期間:<br>● 將舊項目移到(M):                                            |   |                |
| D:VOutLook'archive.pst                                             |   |                |
| ○ <u>永久刪除舊項目徑</u> )                                                | 书 | 安確定            |
| 將此設定套用至所有的資料夾但)                                                    |   |                |
| 若要為任何資料夾指定不同的封存設定值,諸在資料夾上<br>按一下滑鼠右鍵,選擇 [內容],接著切換到 [自動封存]<br>索引標籤。 |   |                |
| 保留原則                                                               |   |                |
| 網路管理員尚未設定保留原則。                                                     |   |                |
| 保留原則資訊①                                                            |   |                |
| 確定 取消                                                              |   |                |

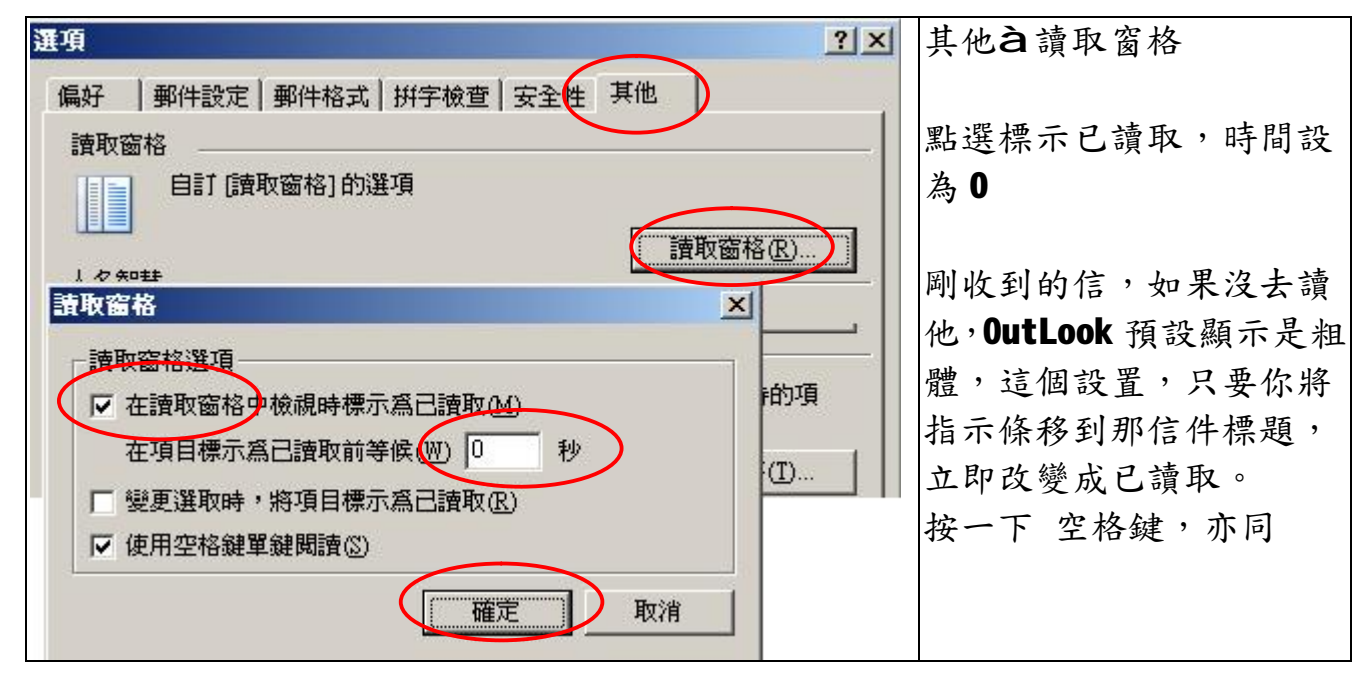

最後,您還須將封存資料夾,讀進 Outlook 裡來,讓我們能夠掌握管理,利用我們的第三教學建立一個資料夾,

打開 OutLook 選擇檔案為新增為OutLook 資料檔案不同的是,到 D:\OutLook 目錄 裡,如果 archive.pst 存在,讀取它,如果不存在則創建這個檔,完整的路徑檔 案名稱是 D:\OuteLook\archive.pst,您當然也可以對封存資料夾進行加密。

| 個人資料夾 🔀                                                                                                    | 所有郵件資料夾                                                                                                    |
|----------------------------------------------------------------------------------------------------|----------------------------------------------------------------------------------------------------|
| 一般       名稱(M):       新行省部政         檔案名稱(E):       D:/OutLook\Archive.pst         加密:       可壓縮的加密         格式:       個人資料夾檔案         變更密碼(P)       變更存取個人資料夾檔的密碼         開始壓縮(C)       減少個人資料夾檔案的大小         註解(M)          確定       取消 | <ul> <li>Pankt</li> <li>◎ 收件匣</li> <li>③ 刪除的郵件</li> <li>◎ 豆稿</li> <li>③ 寄件匣</li> <li>③ 寄件価份</li> <li>● 搜尋資料夾</li> </ul> |
|                                                                                                    |                                                                                                    |

|完成後,資料夾目錄,看起來就像右圖

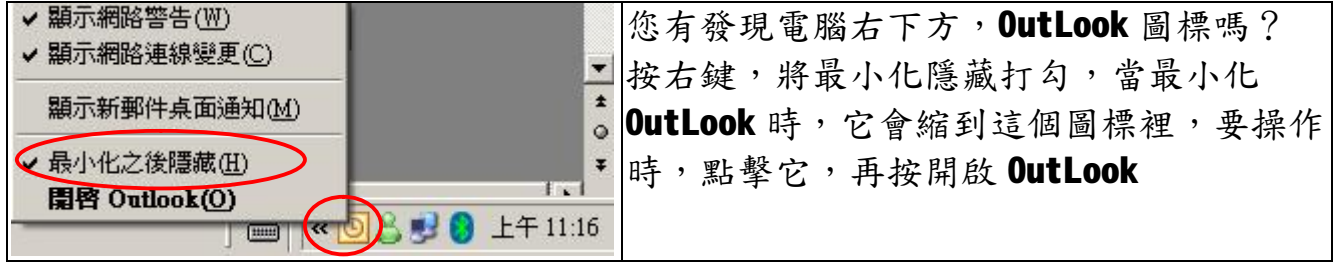

福州市六一北路 328 號金安大廈(金源花園 B 座)1506 室 電 話:0591-87555395 傳 真:0591-87555522 客服專線:0591-87535895 服務手機:13950393985 網址:<u>http://www.fzjz.cn</u> E-Mail:<u>fzjz@CnEdi.net</u>